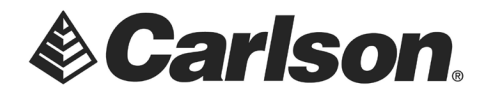

# **Direction of Transfer - Computer to Data Collector**

# **C&G DATA COLLECTOR TRANSFER**

- 1. Set your Data Collector Options Type to SURVCE
- 2. Click on the Settings button

| C&G Data Collector Transfer                    |                          | ē            | _            |                         | Х      |
|------------------------------------------------|--------------------------|--------------|--------------|-------------------------|--------|
| Direction of Transfer                          |                          |              |              |                         |        |
| <ul> <li>Data Collector to Computer</li> </ul> |                          |              |              |                         |        |
| Computer to                                    | Data Collector           |              |              |                         |        |
| Data Collector Options                         | Computer Options         | ;            |              |                         |        |
| Type: SurvCE                                   | File Type Coor           | dinate       | •            | Selec<br><u>P</u> oints | t<br>S |
| Use Data Collector Show DC Files               | File Fo <u>r</u> mat C&G | Alphanumeri  | ic (*.cgc) 🔻 | All                     |        |
| Use Disk File Browse                           | File name:               |              |              | Browse                  | ·      |
|                                                | Description Table        |              |              |                         |        |
| Transfer Description with Coord                | File name:               |              |              |                         |        |
|                                                |                          |              |              | Browse.                 |        |
|                                                | 🔲 Use Descriptio         | n Table      |              | Edit                    |        |
| Instructions Stop 1                            |                          |              |              |                         |        |
|                                                |                          |              |              |                         | _      |
| We                                             | lcome                    |              |              |                         |        |
| Current status:                                |                          |              |              |                         |        |
| Transfer Se                                    | ttin <u>a</u> s          | <u>E</u> xit |              |                         |        |

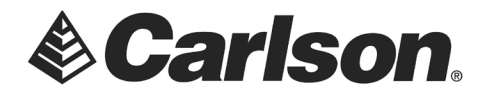

# **C&G DATA COLLECTOR TRANSFER - SETTNGS**

- 3. Data Collector should be set to SURVCE
- 4. Ensure that your Port is set to the proper Com Port. This may be defined by a USB-Serial Adapter
- 5. Click on Set Recommended. Then, Click OK.

| C&G Data Collector Transfer - Settings                         |                                    |                     |  |  |
|----------------------------------------------------------------|------------------------------------|---------------------|--|--|
| Data Collector Measurement (for Raw Data and Coordinate Files) |                                    |                     |  |  |
| SurvCE 🗸                                                       | Angle: Degree Distance:            | Foo <u>t</u>        |  |  |
| Show Defaults only Edit Default List: Save List                | Direction: Bearing Definition:     | US                  |  |  |
| Update D <u>C</u> Remove DC                                    | Azimuth North Coordinate Position: | North- <u>E</u> ast |  |  |
|                                                                | Vertical Zenith  Description       | Length: 100         |  |  |
| Communication                                                  | Description Table                  |                     |  |  |
| Ba <u>u</u> d Rate: 38400 ▼ 38400                              |                                    | Browse              |  |  |
| Parit <u>y</u> : None Vone                                     | Use Description Table              |                     |  |  |
| Word Length: 8 Bits 🚽 8                                        | Default Path for Output Files      |                     |  |  |
| Stop <u>B</u> its: 1 <u> </u>                                  | C:\Carison Projects\               | Browse              |  |  |
| Set Recommended                                                | O <u>K</u> Ca <u>n</u> cel         | <u>H</u> elp        |  |  |

This document contains confidential and proprietary information that remains the property of Carlson Software Inc.

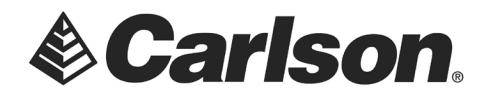

## **RETURN TO C&G DATA COLLECTOR TRANSFER**

- 6. Under **Computer Options**: set the File Type with which you have been working.
- 7. Click on Browse to view the files on the Computer

| C&G Data Collector Transfer                                  |                                          | _ ' |                          | × |
|--------------------------------------------------------------|------------------------------------------|-----|--------------------------|---|
| Direction of Transfer<br>O Data Collect<br>O Computer to     | tor to Computer<br>o Data Collector      |     |                          |   |
| Data Collector Options<br>Type: SurvCE                       | Computer Options<br>File Type Coordinate | •   | Select<br><u>P</u> oints |   |
| Use Data <u>C</u> ollector<br>Use Disk File<br>Show DC Files | File Format C&G Alphanumeric (*.cgc)     |     | All<br>Browse            |   |
| File name:                                                   | Description Table<br>File name:          |     | Irowse<br>Edit           |   |
| InstructionsStep 1                                           |                                          |     |                          |   |
| Welcome                                                      |                                          |     |                          |   |
| Current status:                                              |                                          |     |                          |   |
| <u>T</u> ransfer Se                                          | ttings <u>E</u> xit                      |     |                          |   |

This document contains confidential and proprietary information that remains the property of Carlson Software Inc.

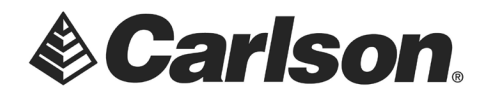

#### **CHOOSE OUTPUT COORDINATE FILE**

8. Highlight the file which you wish to transfer to your Data Collector. Then, Click **Open**.

| III Choose Output Coordinate                      | e File                        |     | ١ <u>ب</u>                  | ×    |
|---------------------------------------------------|-------------------------------|-----|-----------------------------|------|
| $\leftarrow \rightarrow \land \uparrow$ - « Carls | > CG TRANSFER TEST            | v ē | Search CG TRANSFER TEST     | Q    |
| Organize 🔻 New folder                             |                               |     |                             | •    |
| This PC                                           | Name                          |     | Date modified               | Туре |
| 3D Objects                                        | 10-15-18-UTILITIES_CG.cgc     |     | 7/24/2019 9:24 AM           | CGC  |
| Apple iPhone                                      |                               |     |                             |      |
| E Desktop                                         |                               |     |                             |      |
| Documents                                         |                               |     |                             |      |
| 🕂 Downloads                                       |                               |     |                             |      |
| 👌 Music                                           |                               |     |                             |      |
| E Pictures                                        |                               |     |                             |      |
| Videos                                            |                               |     |                             |      |
| 👝 Local Disk (B:)                                 |                               |     |                             |      |
| L Windows (C:)                                    |                               |     |                             |      |
| 🔜 Data (D:) 🗸 🗸                                   | C                             |     |                             | >    |
| File <u>n</u> ar                                  | ne: 10-15-18-UTILITIES_CG.cgc | ~   | C&G Alphanumeric Coordinate | • ~  |

This document contains confidential and proprietary information that remains the property of Carlson Software Inc.

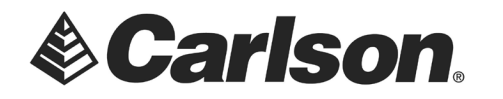

# **RETURN TO C&G DATA COLLECTOR TRANSFER**

9. Click **Transfer.** Before the transfer is complete, you will be asked to confirm the File.

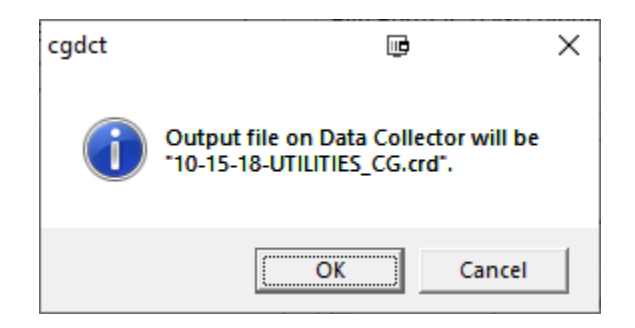

10. When the transfer is complete, you will see the following message. This procedure will convert your C&G .CRD into a Carlson .CRD\*

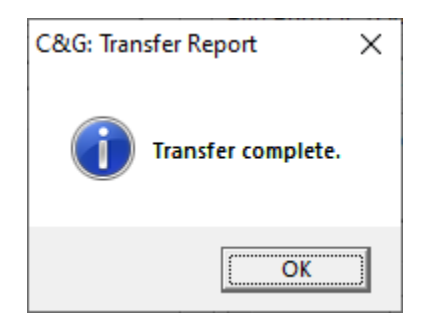

\*C&G .CRD files require a .CGI file to work with. Carlson .CRD does not

This document contains confidential and proprietary information that remains the property of Carlson Software Inc.